## メイクショップでグーグルアナリティクスを設置するには(移行版)

1. グーグルアナリティクスにログイン http://www.google.com/intl/ja\_ALL/analytics/ ※Google 自体の登録をしていない場合は、

(1)Google 登録画面にアクセス。 https://www.google.com/accounts/NewAccount
 (2)必要事項を入力し、「同意して、アカウントを作成します」をクリック。

2. UA-XXXXX-X という表記(ウェブプロパティID)を控えます。

3. 画面右にある「編集」をクリック。

| JUDT-OV          |          |          |        |                |               |                                   | ・補しいしたファイルを                                                         |
|------------------|----------|----------|--------|----------------|---------------|-----------------------------------|---------------------------------------------------------------------|
| :B <b>K</b> 1    | .ah t    | -<br>72  | to: ex | 二版《个深趣》<br>[1] | 4. <b>U</b> T | 10 <sup>47</sup> (1 <b>4</b><br>2 | <u>र १८७२ छ</u><br><b>र</b> ाष्ट्र                                  |
| hilp:            | A STREET | >        |        |                |               |                                   | ₩10/- <i>⊅</i> #*02                                                 |
| ay               | 1 - 1847 | <u>A</u> |        |                | 11 5          | н                                 | ketu 🌉                                                              |
| 2-12+40/@##+     |          |          |        |                |               |                                   | $\nabla u t \tau_{i} \left[ 1 - v \right] = v \left[ 1 - v \right]$ |
|                  |          |          |        |                |               |                                   |                                                                     |
| 4. 「編集」をクリック。    |          |          |        |                |               |                                   |                                                                     |
| Google Analytics |          |          |        | 10000          | (Dates)       |                                   |                                                                     |

| nahatan 102 🕴 🖓 👘 Kata 📷        | s.u. lt 🔺                                                                                                    | Analyte |
|---------------------------------|----------------------------------------------------------------------------------------------------|---------|
| tatti (s. 45) - 500 Ani (b. 85) |                                                                                                    |         |
| ノロファイル 変定:                      | makeshop.jpJ                                                                                                   |         |
| 7-37-97                         | ●http://www.inite-content/and/content/and/                                                                     |         |
| [メインのウェブサイト ゴロファイル              | /HING GALANCE I .                                                                                              |         |
| 05550-0005L                     | ritp (in the second second second second second second second second second second second second second second | 10 C    |
| テラムトシャン 図                       |                                                                                                    |         |
| 9-2-7-5 🔞                       | :2月7-07:00: 人士-+"月前                                                                                            |         |

5. デフォルトのページに「index.html」、通貨の表示を「日本円(JPY¥)」、eコマースサイトを「はい、eコマースサイト です」にして、画面下「変更を保存」をクリック。

| Analytics 設定   レポートを表示                         | :makeshop.jp/ 💌                                             |  |  |  |
|------------------------------------------------|-------------------------------------------------------------|--|--|--|
| Analytics 設定 > プロファイル設定 > <b>プロファイル 情報を</b> 編集 |                                                             |  |  |  |
| ブロファイル情報を編集                                    | ŧ                                                           |  |  |  |
| プロファイル名:                                       | keshop.jp.                                                  |  |  |  |
| ウェブサイトの URL:                                   | I.makesh (例: http://www.m                                   |  |  |  |
| デフォルトのページ 😰 :                                  | index.html (例: index.html)                                  |  |  |  |
| タイムゾーンの国または地域:                                 |                                                             |  |  |  |
| タイムゾーン:                                        | (GMT-07:00)太平洋時間                                            |  |  |  |
| URL クエリ バラメータを除外:                              | (例: sid、session                                             |  |  |  |
| 通貨の表示:                                         | 日本円(JPY¥)                                                   |  |  |  |
| e コマース サイト                                     |                                                             |  |  |  |
|                                                | <sup>©</sup> はい、eコマースサイトです<br>◯ <sub>↓</sub> コマースサイトではありません |  |  |  |

- 6. メイクショップにログイン http://makeshop.jp/main/login/
- 7. プロモーション>>タグの設定>>アクセス解析用タグの設定

とたどり、すでに設定しているプログラミングコードを削除します。

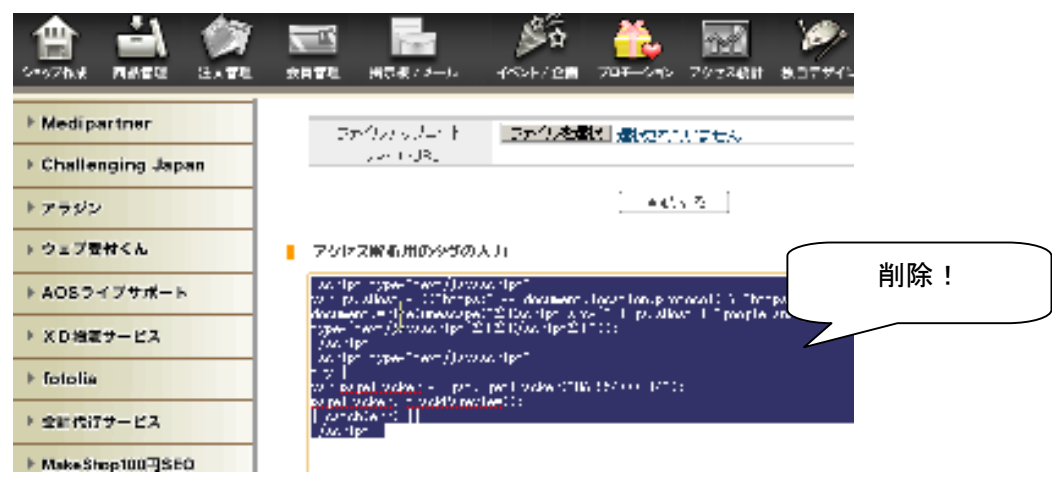

8. その上で同一画面内で、手順2で控えたウェブプロパティIDを入力し、画面下にある「保存」をクリック。

| MakeShop ▶ 管理画面                 | トップ ▶ ショートカット ▶ よくある質問 ▶ 質問掲示板 ▶ マニュアル                                 |
|---------------------------------|------------------------------------------------------------------------|
| 合計     ショップ作成     商品管理     注文管理 |                                                                        |
|                                 | アクセス解析用のタグの設定                                                          |
| ▼ タグの設定                         | プロモーション > タビ                                                           |
| リスティング広告用の設定                    |                                                                        |
| <ul> <li>アフルエイい認定</li> </ul>    |                                                                        |
| 「アクセス解析用のタグの設定                  | 外部のアクセス解析サービスなどをご利用になる場合に、ショップの全ページに設置が必<br>能です。                       |
| ▶ YahoolJAFANウスティング広告           | 外部スクリプトファイル(jsファイル)をアップロードする必要がある場合は、下記の「アクセ<br>録」よりファイルをアップロードしてください。 |
| ▶ かんたん!スポンサードサーチ <sup>®</sup>   |                                                                        |
| Coogle AdWords                  | Google Analytics用の設定(eコマース対応)                                          |
|                                 | ウェブプロパティD IIA-954777-7 (例)  A-9999999-1                                |
| ▶ 検索エンジン登録                      |                                                                        |

- 8. MakeShop からログアウト
- 9. 翌日以降、グーグルアナリティクスにログインし、「レポートを表示」をクリックします。すると、売上げなども反映され、 より詳細なアクセス状況がわかります。*※グーグルアナリティクスでは、前日までのアクセス記録がわかります。*

以上